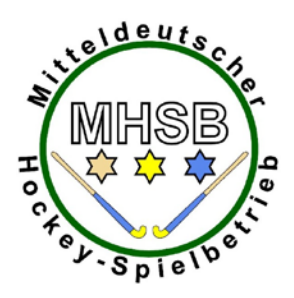

Mitteldeutscher Hockey-Spielbetrieb Sächsischer Hockeyverband ● Hockeyverband Sachsen-Anhalt ● Thüringer Hockeysport-Verband

## Bedienungsanleitung für den

## elektronischen Spielbericht aus Sicht der Schiedsrichter

### Vorbemerkung:

Ab der Hallensaison 2017/2018 wird die Verwendung des elektronischen Spielberichts für die MOL Herren und Damen vorgeschrieben. Wird er wie nachfolgend beschrieben vollständig genutzt, müssen keine herkömmlichen Spielberichtsbögen auf Papier mehr ausgefüllt und an den Staffelleiter versandt werden.

| Status        |                                                           | Berechtigung    |
|---------------|-----------------------------------------------------------|-----------------|
| Voraussetzung | Die Teams benennen dem Staffelleiter Teambe-              | Staffelleiter   |
| 0             | rechtigte. Dies sind Personen, die berechtigt sind,       |                 |
|               | die Daten für die elektronischen Spielberichte zu         |                 |
|               | administrieren. Diese werden vom Staffelleiter in         |                 |
|               | die Saison-Datenbank eingetragen.                         |                 |
|               | Die Teams erstellen die Kaderliste (einschließlich        | Teamberechtigte |
|               | Kennzeichnung der Stammspieler) und hinterlegen           |                 |
|               | diese vor Saisonbeginn. Die Kaderliste kann jeder-        |                 |
|               | zeit erweitert werden. Dort werden auch <b>zwei</b>       |                 |
|               | Standard-Trikots hinterlegt.                              |                 |
|               | Es wird dokumentiert welcher Teamberechtigte              |                 |
|               | den Kader zuletzt bearbeitet hat.                         |                 |
|               | Die Staffelleiter fixieren die Stammspielermel-           | Staffelleiter   |
|               | dung. Die Stammspieler können nun von den                 |                 |
|               | Teamberechtigten nicht mehr geändert werden.              |                 |
|               | Änderungen der Stammspieler (Rückmeldungen,               |                 |
|               | etc.) werden nun nur noch von den Staffelleitern          |                 |
|               | vorgenommen.                                              |                 |
|               | Das <b>Spiel</b> ist im Ergebnisdienst angesetzt (mit Tag | Staffelleiter   |
|               | und Uhrzeit). Die <b>Schiedsrichter</b> sind mit ihrer    |                 |
|               | hoc@key-Club-Nummer erfasst, ist eine Spiellei-           |                 |
|               | tung mit hoc@key-Club-Nummer erfasst. Das Spiel           |                 |
|               | hat den <b>Status 0</b> .                                 |                 |
|               |                                                           |                 |

## A) Genereller Ablauf

| Status 0             | Beide Mannschaften können ihr <b>Team</b> , die <b>Be-</b>                                                                                                    | Teamberechtigte                                                  |
|----------------------|----------------------------------------------------------------------------------------------------|------------------------------------------------------------------|
|                      | treuer und die Trikots eintragen. Diese Angaben                                                                                                    |                                                                  |
|                      | sind nur für das Team selbst sichtbar.                                                                                                    |                                                                  |
|                      |                                                                                                    |                                                                  |
|                      | Es wird dokumentiert, wann die letzte Änderung                                                                                                    |                                                                  |
|                      | dieser Daten erfolgt ist und wer sie gemacht hat.                                                                                                    |                                                                  |
| Status 1             | Die <b>Spielleitung</b> (häufig einer der Teamberechtig-                                                                                                    | Spielleitung                                                     |
|                      | ten der Heim-Mannschaft) setzt zu einem be-                                                                                                    |                                                                  |
|                      | stimmten Zeitpunkt <b>vor</b> dem Anschlag das Spiel                                                                                                    |                                                                  |
|                      | auf <b>Status 1</b> . Die Einträge der Teams im Spielbe-                                                                                                    |                                                                  |
|                      | richt sind nun für Personen mit Berechtigung                                                                                                    |                                                                  |
|                      | <b>Spielverkehr</b> sichtbar.                                                                                                    |                                                                  |
|                      |                                                                                                    |                                                                  |
| Status 2             | Unmittelbar vor dem Anschlag setzt die Spiellei-                                                                                                    | Spielleitung                                                     |
|                      | tung das Spiel auf <b>Status 2</b> (das Spiel läuft nun).                                                                                                    |                                                                  |
|                      | Erst wenn das Spiel beendet ist, kann das Ergebnis                                                                                                    |                                                                  |
|                      | eingetragen bzw. aus dem Tor-Ticker übernom-                                                                                                    |                                                                  |
|                      | men werden.                                                                                                    |                                                                  |
|                      |                                                                                                    |                                                                  |
| Status 3             | Ist das Spiel beendet, wird das Ergebnis eingetra-                                                                                                    | Spielleitung/Schiedsrichter                                      |
| Status 3             | Ist das Spiel beendet, wird das <b>Ergebnis</b> eingetra-<br>gen bzw. aus dem Tor-Ticker übernommen.                                                                                                    | Spielleitung/Schiedsrichter                                      |
| Status 3             | Ist das Spiel beendet, wird das <b>Ergebnis</b> eingetra-<br>gen bzw. aus dem Tor-Ticker übernommen.<br>Einträge von Karten, Torfolge und (offiziellen)                                                                                                    | Spielleitung/Schiedsrichter                                      |
| Status 3             | Ist das Spiel beendet, wird das <b>Ergebnis</b> eingetra-<br>gen bzw. aus dem Tor-Ticker übernommen.<br>Einträge von Karten, Torfolge und (offiziellen)<br>Bemerkungen.                                                                                                    | Spielleitung/Schiedsrichter                                      |
| Status 3             | Ist das Spiel beendet, wird das <b>Ergebnis</b> eingetra-<br>gen bzw. aus dem Tor-Ticker übernommen.<br>Einträge von Karten, Torfolge und (offiziellen)<br>Bemerkungen.<br>Die Schiedsrichter kontrollieren die vorgenomme-                                                                                                    | Spielleitung/Schiedsrichter                                      |
| Status 3             | Ist das Spiel beendet, wird das <b>Ergebnis</b> eingetra-<br>gen bzw. aus dem Tor-Ticker übernommen.<br>Einträge von Karten, Torfolge und (offiziellen)<br>Bemerkungen.<br>Die Schiedsrichter kontrollieren die vorgenomme-<br>nen Einträge auf ihre Richtigkeit. Wenn die Erfas-                                                                                                    | Spielleitung/Schiedsrichter                                      |
| Status 3             | Ist das Spiel beendet, wird das <b>Ergebnis</b> eingetra-<br>gen bzw. aus dem Tor-Ticker übernommen.<br>Einträge von Karten, Torfolge und (offiziellen)<br>Bemerkungen.<br>Die Schiedsrichter kontrollieren die vorgenomme-<br>nen Einträge auf ihre Richtigkeit. Wenn die Erfas-<br>sung fertig ist, wird der <b>Status auf 4</b> gesetzt.                                                                                                    | Spielleitung/Schiedsrichter                                      |
| Status 3             | Ist das Spiel beendet, wird das <b>Ergebnis</b> eingetra-<br>gen bzw. aus dem Tor-Ticker übernommen.<br>Einträge von Karten, Torfolge und (offiziellen)<br>Bemerkungen.<br>Die Schiedsrichter kontrollieren die vorgenomme-<br>nen Einträge auf ihre Richtigkeit. Wenn die Erfas-<br>sung fertig ist, wird der <b>Status auf 4</b> gesetzt.<br><b>WICHTIG:</b> Eine Bestätigung der Einträge durch die                                                                                                    | Spielleitung/Schiedsrichter                                      |
| Status 3             | Ist das Spiel beendet, wird das <b>Ergebnis</b> eingetra-<br>gen bzw. aus dem Tor-Ticker übernommen.<br>Einträge von Karten, Torfolge und (offiziellen)<br>Bemerkungen.<br>Die Schiedsrichter kontrollieren die vorgenomme-<br>nen Einträge auf ihre Richtigkeit. Wenn die Erfas-<br>sung fertig ist, wird der <b>Status auf 4</b> gesetzt.<br><b>WICHTIG:</b> Eine Bestätigung der Einträge durch die<br>Teams entfällt! Der Spielbericht ist kein Unikat.                                                                                                    | Spielleitung/Schiedsrichter                                      |
| Status 3             | Ist das Spiel beendet, wird das <b>Ergebnis</b> eingetra-<br>gen bzw. aus dem Tor-Ticker übernommen.<br>Einträge von Karten, Torfolge und (offiziellen)<br>Bemerkungen.<br>Die Schiedsrichter kontrollieren die vorgenomme-<br>nen Einträge auf ihre Richtigkeit. Wenn die Erfas-<br>sung fertig ist, wird der <b>Status auf 4</b> gesetzt.<br><b>WICHTIG:</b> Eine Bestätigung der Einträge durch die<br>Teams entfällt! Der Spielbericht ist kein Unikat,<br>sondern kann von Teamberechtigten. Schiedsrich-                                                                                                    | Spielleitung/Schiedsrichter                                      |
| Status 3             | Ist das Spiel beendet, wird das <b>Ergebnis</b> eingetra-<br>gen bzw. aus dem Tor-Ticker übernommen.<br>Einträge von Karten, Torfolge und (offiziellen)<br>Bemerkungen.<br>Die Schiedsrichter kontrollieren die vorgenomme-<br>nen Einträge auf ihre Richtigkeit. Wenn die Erfas-<br>sung fertig ist, wird der <b>Status auf 4</b> gesetzt.<br><b>WICHTIG:</b> Eine Bestätigung der Einträge durch die<br>Teams entfällt! Der Spielbericht ist kein Unikat,<br>sondern kann von Teamberechtigten, Schiedsrich-<br>tern und Staffelleitern iederzeit eingesehen wer-                                                                                                    | Spielleitung/Schiedsrichter                                      |
| Status 3             | <ul> <li>Ist das Spiel beendet, wird das Ergebnis eingetragen bzw. aus dem Tor-Ticker übernommen.</li> <li>Einträge von Karten, Torfolge und (offiziellen)</li> <li>Bemerkungen.</li> <li>Die Schiedsrichter kontrollieren die vorgenommenen Einträge auf ihre Richtigkeit. Wenn die Erfassung fertig ist, wird der Status auf 4 gesetzt.</li> <li>WICHTIG: Eine Bestätigung der Einträge durch die Teams entfällt! Der Spielbericht ist kein Unikat, sondern kann von Teamberechtigten, Schiedsrichtern und Staffelleitern jederzeit eingesehen werden.</li> </ul>                                                                                                    | Spielleitung/Schiedsrichter                                      |
| Status 3             | Ist das Spiel beendet, wird das <b>Ergebnis</b> eingetra-<br>gen bzw. aus dem Tor-Ticker übernommen.<br>Einträge von Karten, Torfolge und (offiziellen)<br>Bemerkungen.<br>Die Schiedsrichter kontrollieren die vorgenomme-<br>nen Einträge auf ihre Richtigkeit. Wenn die Erfas-<br>sung fertig ist, wird der <b>Status auf 4</b> gesetzt.<br><b>WICHTIG:</b> Eine Bestätigung der Einträge durch die<br>Teams entfällt! Der Spielbericht ist kein Unikat,<br>sondern kann von Teamberechtigten, Schiedsrich-<br>tern und Staffelleitern jederzeit eingesehen wer-<br>den.                                                                                                    | Spielleitung/Schiedsrichter                                      |
| Status 3<br>Status 4 | Ist das Spiel beendet, wird das <b>Ergebnis</b> eingetra-<br>gen bzw. aus dem Tor-Ticker übernommen.<br>Einträge von Karten, Torfolge und (offiziellen)<br>Bemerkungen.<br>Die Schiedsrichter kontrollieren die vorgenomme-<br>nen Einträge auf ihre Richtigkeit. Wenn die Erfas-<br>sung fertig ist, wird der <b>Status auf 4</b> gesetzt.<br><b>WICHTIG:</b> Eine Bestätigung der Einträge durch die<br>Teams entfällt! Der Spielbericht ist kein Unikat,<br>sondern kann von Teamberechtigten, Schiedsrich-<br>tern und Staffelleitern jederzeit eingesehen wer-<br>den.                                                                                                    | Spielleitung/Schiedsrichter                                      |
| Status 3<br>Status 4 | <ul> <li>Ist das Spiel beendet, wird das Ergebnis eingetragen bzw. aus dem Tor-Ticker übernommen.</li> <li>Einträge von Karten, Torfolge und (offiziellen)</li> <li>Bemerkungen.</li> <li>Die Schiedsrichter kontrollieren die vorgenommenen Einträge auf ihre Richtigkeit. Wenn die Erfassung fertig ist, wird der Status auf 4 gesetzt.</li> <li>WICHTIG: Eine Bestätigung der Einträge durch die Teams entfällt! Der Spielbericht ist kein Unikat, sondern kann von Teamberechtigten, Schiedsrichtern und Staffelleitern jederzeit eingesehen werden.</li> <li>Jetzt sind keine Änderungen mehr möglich! Es kann eine PDF erstellt werden.</li> </ul>                                                                                    | Spielleitung/Schiedsrichter                                      |
| Status 3<br>Status 4 | Ist das Spiel beendet, wird das <b>Ergebnis</b> eingetra-<br>gen bzw. aus dem Tor-Ticker übernommen.<br>Einträge von Karten, Torfolge und (offiziellen)<br>Bemerkungen.<br>Die Schiedsrichter kontrollieren die vorgenomme-<br>nen Einträge auf ihre Richtigkeit. Wenn die Erfas-<br>sung fertig ist, wird der <b>Status auf 4</b> gesetzt.<br><b>WICHTIG:</b> Eine Bestätigung der Einträge durch die<br>Teams entfällt! Der Spielbericht ist kein Unikat,<br>sondern kann von Teamberechtigten, Schiedsrich-<br>tern und Staffelleitern jederzeit eingesehen wer-<br>den.<br>Jetzt sind keine Änderungen mehr möglich! Es<br>kann eine PDF erstellt werden.<br>Beide Schiedsrichter müssen die Richtigkeit der                            | Spielleitung/Schiedsrichter                                      |
| Status 3<br>Status 4 | Ist das Spiel beendet, wird das <b>Ergebnis</b> eingetra-<br>gen bzw. aus dem Tor-Ticker übernommen.<br>Einträge von Karten, Torfolge und (offiziellen)<br>Bemerkungen.<br>Die Schiedsrichter kontrollieren die vorgenomme-<br>nen Einträge auf ihre Richtigkeit. Wenn die Erfas-<br>sung fertig ist, wird der <b>Status auf 4</b> gesetzt.<br><b>WICHTIG:</b> Eine Bestätigung der Einträge durch die<br>Teams entfällt! Der Spielbericht ist kein Unikat,<br>sondern kann von Teamberechtigten, Schiedsrich-<br>tern und Staffelleitern jederzeit eingesehen wer-<br>den.<br>Jetzt sind keine Änderungen mehr möglich! Es<br>kann eine PDF erstellt werden.<br>Beide Schiedsrichter müssen die Richtigkeit der<br>Eintragungen bestätigen | Spielleitung/Schiedsrichter<br>Teamberechtigte<br>Schiedsrichter |

## B) Zugriff auf den elektronischen Spielberichtsbogen

#### 1) Notwendigkeit der Hoc@key-Club-Nummer

Die Berechtigung der Schiedsrichter wird über die hoc@key-Club-Nummer vorgenommen. Jeder Schiedsrichter verfügt bereits jetzt über eine solche Nummer.

Empfehlung: Es ist für die Nutzung des elektronischen Spielberichts zwingend erforderlich, dass ihr Eure Zugangsdaten kennt und daher ratsam, dass ihr Euch rechtzeitig vor Eurem ersten Einsatz in der 1. Bundesliga Herren unter <u>http://hockey.de/VVI-web/default.asp</u>testweise in den hoc@key-Club einloggt.

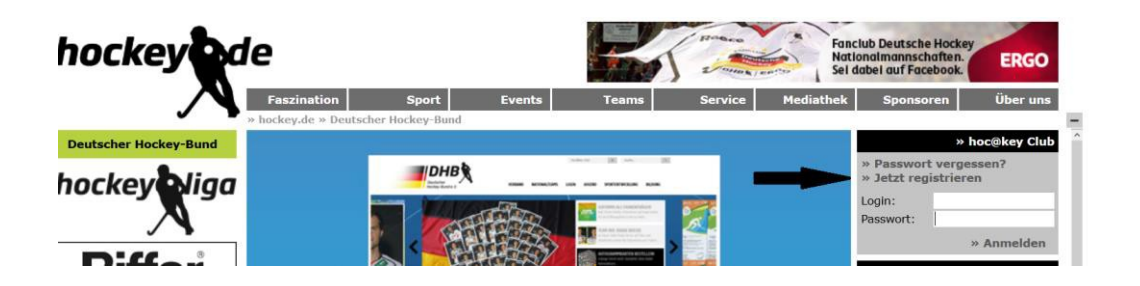

#### 2) Mit hoc@key-Club-Nummer anmelden

Um auf den elektronischen Spielberichtsbogen zugreifen zu können, gebt ihr zunächst Eure hoc@key-Club-Nummer und Euer Passwort ein und drückt dann den Knopf "Anmelden":

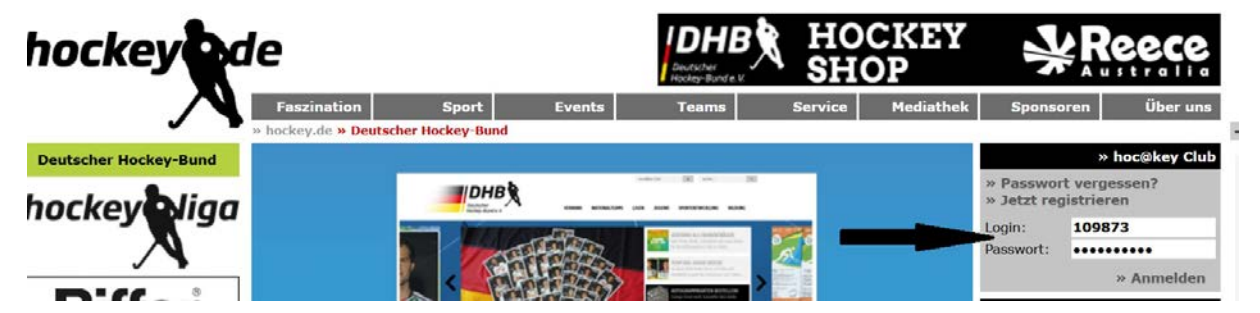

Im nächsten Bild drückt ihr auf den Text "zum hoc@key Club Menü":

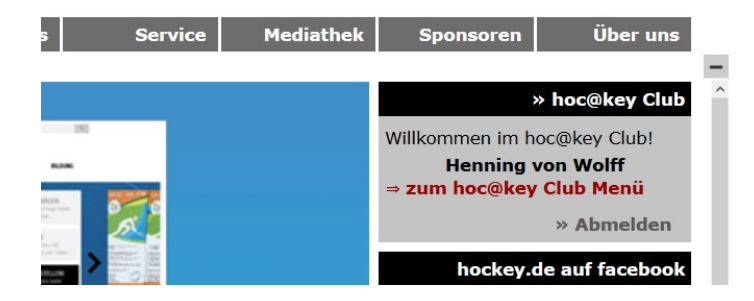

Im linken grün hinterlegten Bereich unterhalb des Menüpunkts "Administration" wählt ihr das Item "Spielverkehr" aus:

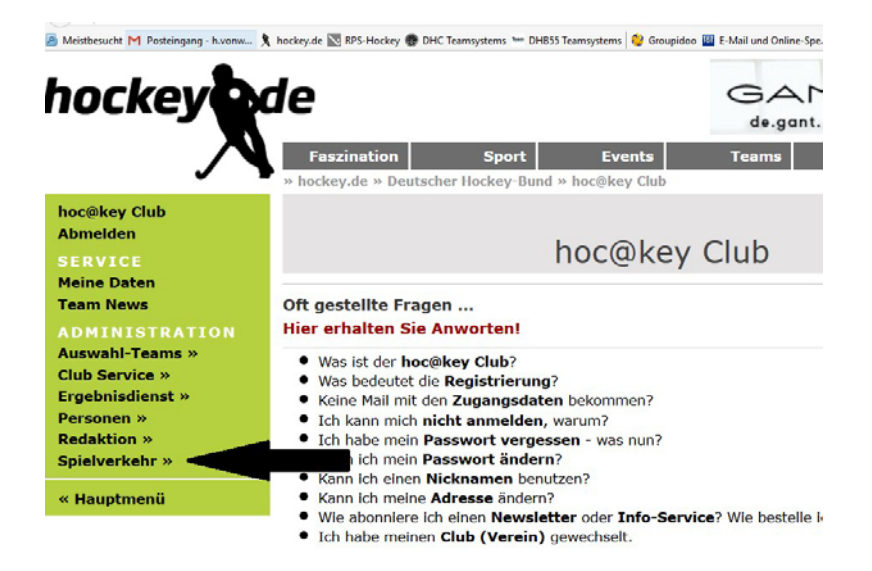

Im neuen grün hinterlegten Bereich wählt ihr links unterhalb des Menüpunkts "Spielverkehr" das Item "Spielbericht" aus:

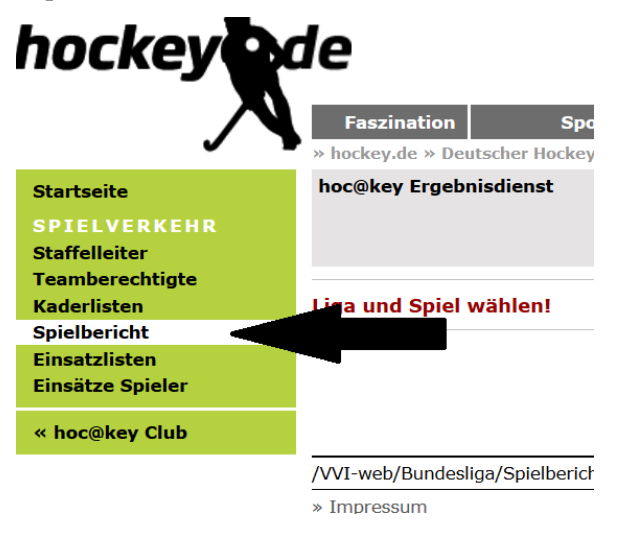

Im nächsten Bild wählt ihr rechts zunächst die Saison aus (hier Feld 16/17), dann die Liga (im Beispiel 1. BL Herren) und dann das entsprechende Spiel. Diese Eingaben müsst ihr bei jedem neuen Start der Internetseite machen.

| Faszination                                                                           | Sport                                                           | Events                                                                                             | Teams                                                                       | Service | Mediathek | Sponsoren                                                      | Über uns     |
|---------------------------------------------------------------------------------------|-----------------------------------------------------------------|----------------------------------------------------------------------------------------------------|-----------------------------------------------------------------------------|---------|-----------|----------------------------------------------------------------|--------------|
| » hockey.de » De                                                                      | utscher Hockey-B                                                | und » hoc@key Ch                                                                                   | ub » Spielverkehr                                                           |         |           | 2 (2)<br>2                                                     | 1651 (b)     |
| hoc@key Ergebi                                                                        | nisdienst                                                       |                                                                                                    |                                                                             |         |           |                                                                | Feld 2016/17 |
|                                                                                       |                                                                 | Spielb                                                                                             | ericht                                                                      |         |           | 1. BL Herren<br>Spiel ???                                      | - ~          |
| Samstag, 17. S                                                                        | eptember 201                                                    | 6 - nächster Spi                                                                                   | eltag:                                                                      |         |           |                                                                | Saison       |
| <ul> <li>» 101</li> <li>» 102</li> <li>» 103</li> <li>» 104</li> <li>» 105</li> </ul> | 16:00 Berl<br>12:00 TuS<br>16:00 Rot-<br>16:30 TSV<br>17:00 Man | liner HC - Club an<br>Lichterfelde - Ha<br>Weiss Köln - Nür<br>Mannheim - UHC<br>Inheimer HC - Kli | i der Alster<br>nrvestehuder TH<br>nberger HTC<br>Hamburg<br>pper THC Hambu | C       |           | » Halle 15/16<br>» Feld 15/16<br>» Halle 16/17<br>» Feld 16/17 |              |
| » 106                                                                                 | 16:00 Uhle                                                      | enhorst Mülheim                                                                                    | - Crefelder HTC                                                             |         |           |                                                                |              |

## C) Datenerfassung im elektronischen Spielberichtsbogen

#### 1) Vor dem Spiel (Spiel Status 0 / Spiel Status 1)

Bevor ihr als Schiedsrichter mit dem elektronischen Spielbericht in Berührung kommt, haben Heimund Gastmannschaft ihre Eintragungen vorgenommen, also bis zu 17 Spieler und 4 Betreuer ausgewählt und die Trikotfarben ihrer Mannschaft festgelegt. Der elektronische Spielberichtsbogen sollte sich nun im Status 1 befinden, denn nur dann können beide Mannschaften und ihr als Schiedsrichter die Eintragungen der beiden Mannschaften einsehen.

**Hinweis:** Zu diesem Zeitpunkt müsst ihr Euch noch nicht zwingend selbst einloggen, sondern es kann auch sein, dass der Spielleiter (ein Verantwortlicher des Heimvereins) eingeloggt ist. Es ist auch möglich, dass der Spielbericht zeitgleich an mehreren Endgeräten eingesehen bzw. bearbeitet wird.

**Wichtig:** Die Betreuer der Mannschaften müssen über eine hoc@key-Club-Nummer verfügen und vor dem Spiel von den Mannschaften dem Kader zugeordnet werden. Gerade zu Beginn einer Saison kommt es vor, dass Betreuer noch nicht registriert sind. In diesem Fall müssen sie im Bemerkungsfeld erfasst werden (siehe zu diesem Feld 3.). Die Vereine haben auch die Möglichkeit, Spieler zusätzlich als Betreuer zu erfassen (dann kann ein verletzter Spieler etwa auf der Bank Platz nehmen).

**Hinweis:** Der elektronische Spielbericht ist derzeit nicht für Smartphones ausgelegt, die Vereine sind daher gebeten worden, für die Bearbeitung vor Ort einen PC oder ein Tablet zur Verfügung zu stellen. Notfalls ist aber eine Bearbeitung mit Smartphone möglich (wenn auch umständlich).

| hoc@            | key Erge                | bnisdienst       |             |            |      |             |    |        |           |                 |                   | Feld 20      | 015          | /16      |
|-----------------|-------------------------|------------------|-------------|------------|------|-------------|----|--------|-----------|-----------------|-------------------|--------------|--------------|----------|
|                 |                         |                  | S           | Spielbe    | ric  | ht          |    |        |           |                 | « Spiel Auswa     | ahl          | d            | ₫,       |
| Liga:           |                         | 1. BL He         | erren       |            |      |             |    |        |           |                 | Spiel Status:     |              |              |          |
| Sniel           |                         | Sniel 230        |             |            |      |             |    |        |           |                 | 1 = in Vor        | bereitu      | ng           | J        |
| Zeit:           |                         | Sonntag, 29      | 9. Mai 2016 | 12:00      |      |             |    |        |           |                 |                   | Road         | mit          |          |
| Ort:            |                         | » TSV Manı       | nheim Hock  | cey        |      |             |    |        |           |                 |                   | Deart        | Jen          | ung      |
|                 |                         | TSV Mai          | nnheim      | - Mannh    | eime | er I        | HC |        |           |                 | » Team TSVM       | IH eintrage  | n            |          |
| Schied<br>SR Be | dsrichter:<br>obachter: | S.Leiber   [     | ).Neideck   |            |      |             |    |        |           |                 | » Spielprotok     | oll bearbei  | iten         | 63       |
| Spielp          | rotokoll:               |                  |             |            |      |             |    |        |           |                 | MOTATILITIC       | iter timutag | 1            |          |
|                 | -                       | TSV Ma           | nnheim      |            |      |             |    |        | -         | Mannhei         | mer HC            |              |              |          |
|                 |                         | Trikot:          | rot         |            |      |             |    |        |           | Trikot:         | blau              |              |              |          |
|                 | LL                      | Hose:            | weiss       |            |      |             |    |        |           | Hose:           | rot               |              |              |          |
|                 |                         | Stutzen:         | rot         |            |      |             |    |        |           | Stutzen:        | blau              |              |              |          |
|                 |                         | TW-Trikot:       | blau        |            |      |             |    |        |           | TW-Trikot:      | rot               |              |              |          |
| TNr.            | Name                    |                  |             | Pass       | к    | т           | С  | TNr.   | Name      |                 | Pass              | к            | т            | С        |
| 15              | Bernhard                | dt. Fabio        |             | » 257389   | x    |             |    | 26     | Barreiros | s. Guido        | » 2689            | 15 Y         |              |          |
| 89              | Garst, N                | iklas            |             | » 214394   | x    | т           |    | 9      | Ehling, J | onathan         | » 2459            | 66 X         |              |          |
| 22              | Gever, H                | lendrik          |             | » 312975   | x    | 1           |    | 2      | Fischer,  | Jan-Philipp     | » 1515            | 57 X         |              |          |
| 13              | Grünenw                 | vald, Nils       |             | » 257390   | х    |             |    | 27     | Haase, T  | ímm             | » 2686            | 20 X         |              | С        |
| 24              | Heßler, H               | Hannes Herma     | nn          | » 301664   | х    |             |    | 10     | Hablawe   | tz, Patrick     | » 2912            | 77 X         |              |          |
| 33              | Käppeler                | r, Kei           |             | » 257035   | х    |             |    | 3      | Held, Ch  | ristopher       | » 1505            | 69 X         |              |          |
| 11              | Kaufman                 | nn, Paul-Philipp | )           | » 238347   | Х    |             |    | 14     | Hillmann  | , John Frederik | » 22314           | 44 X         |              |          |
| 77              | Keibel, J               | lulien           |             | » 314054   | х    |             |    | 8      | Huber, P  | hilipp          | » 2233            | 54 X         |              |          |
| 6               | Möker, M                | Aoritz           |             | » 234999   | х    |             |    | 11     | Käppeler  | ', Aki          | » 3135            | 95 X         |              |          |
| 12              | Pfaff, Lu               | kas              |             | » 291282   | х    |             |    | 16     | Müller, L | uca             | » 2459            | 95 X         |              |          |
| 28              | Proske, I               | Nicolas          |             | » 235002   | х    |             |    | 24     | Neuman    | n, Maximilian   | » 2912            | 81 X         |              |          |
| 3               | Rothländ                | ler, Moritz      |             | » 279006   | X    |             |    | 22     | Nguyen    | Luong, Dan      | » 2912            | 80 X         |              |          |
| 10              | Schlaget                | ter, Philip      |             | » 269010   | X    |             |    | 7      | Nguyen    | Luong, Tin      | » 2130            | 04 X         |              |          |
| 9               | Schulz-L                | inkholt, Maxim   | illian      | » 2445/8   | X    | -           |    | 5      | Prochazk  | a, Iomas        | > 3138            | 01 X         |              |          |
| 16              | Stadier,                | Alexander        |             | » 301009   | E    | E           | ~  | 19     | Schues,   | relix           | » 2990            | 09 X         | -            |          |
| 5               | Weiher,                 | Niklas           |             | » 269591   | x    |             | C  | 4      | Stumpf,   | Lukas           | » 2223.<br>» 2570 | 08 X         | E            |          |
|                 | Staff                   |                  |             | hoc@key    | к    | 20 - 2<br>- |    |        | Staff     |                 | hoc@k             | ev K         | 200 - 1<br>8 |          |
|                 |                         |                  |             |            |      | -           |    | _      |           |                 |                   |              |              | <u> </u> |
|                 | Decher,                 | Stephan          |             | » 103857   | X    |             |    |        | Arlt, Ger | rit             | > 1038            | 60 X         |              |          |
|                 | Grimmer                 | r, Norbert       | -           | » 103858   | ×    |             |    |        | Becher,   | Matthias        | » 1463.<br>       | 20 X         |              |          |
|                 | Vöra, Gi                | inter            |             | » 209730   | x    |             |    |        | Sauer, G  | adrun           | » 1/13.<br>» 2182 | 18 X         |              |          |
| 29.05           | 5.16 11:0               | 1 Võra Gün       | ter         |            |      |             |    | 29.05  | 5.16.10:3 | 3 Beßler Söre   | •n                |              |              |          |
| -               |                         | 1 101g/ 001      |             |            |      |             |    | 23100  | 120 2010  | 5 besterf bore  |                   |              |              |          |
| Ben             | nerkun                  | ngen             |             |            |      |             |    |        |           |                 |                   |              |              |          |
| ке              | ine                     |                  |             |            |      |             |    |        |           |                 |                   |              |              |          |
| Sch             | iedsrid                 | chter Kos        | ten         |            |      |             |    |        |           |                 |                   |              |              |          |
|                 | Name                    |                  |             | Übernacht. | SP   | AE          |    | Spesen | Bahn/Flu  | ug PKW          | SUMME             |              |              |          |
|                 | S.Leiber                | <                |             |            |      |             |    |        |           |                 |                   |              |              |          |
|                 | D.Neide                 | ck               |             |            |      |             |    |        |           |                 |                   |              |              |          |
| Proto<br>Schie  | koll:<br>dsrichter      | : 1              |             |            |      |             |    |        |           |                 |                   |              |              |          |
|                 |                         |                  |             |            |      |             |    | 22     | 3         |                 |                   |              |              |          |
| lor             | schütz                  | en               |             |            |      |             |    | Kar    | ten       |                 |                   |              |              |          |

Ihr als Schiedsrichter könnt nun – genau wie Heim- und Gastverein – alle ausgewählten Spieler samt Passnummer einsehen. Das System überprüft automatisch, ob die Spieler, die eingesetzt werden sollen, über eine Spielberechtigung für den Verein verfügen. Es ist also nicht mehr notwendig, dass ihr die Einträge im elektronischen Spielbericht mit einer Pass-App oder gar ausgedruckten Spielerpässen abgleicht. Auch müssen keine Häkchen zur Bestätigung gesetzt werden, dass ihr Spielerpässe für die gelisteten Spieler habt einsehen können. Für den Fall, dass ihr eine Identitätskontrolle für notwendig erachtet, könnt ihr den entsprechenden Namen anklicken und so den (elektronischen) Spielerpass samt Photo einsehen. **Hinweis:** Spieler, die noch der Altersklasse der A-Jugend angehören und für die daher besondere Schutzbestimmungen (dürfen nicht als Feldspieler mit TW-Rechten eingesetzt werden), werden farblich (in blau) hervorgehoben.

| hoc@                                                                                 | key Erge  | bnisdienst                                 |                                |          |     |    |   |      |                                                                                  |                              | Feld 20    | 015/ | /16 |   |
|--------------------------------------------------------------------------------------|-----------|--------------------------------------------|--------------------------------|----------|-----|----|---|------|----------------------------------------------------------------------------------|------------------------------|------------|------|-----|---|
|                                                                                      |           |                                            | S                              | Spielbe  | ric | ht |   |      |                                                                                  | « Spiel Auswal               | ป          | Ę    | 3   |   |
| Liga: 1. BL Herren                                                                   |           |                                            |                                |          |     |    |   |      |                                                                                  | Spiel Status:                |            |      |     |   |
| Spiel: Spiel 229<br>Zeit: Sonntag, 29. Mai 2016 12:00<br>Ort: » Ernst-Reuter Platz 2 |           |                                            |                                |          |     |    |   |      |                                                                                  | 5 = offiziell<br>Bearbeitung |            |      |     |   |
| Berliner HC - TC Blau-Weiss 7 : 4 (5:2)                                              |           |                                            |                                |          |     |    |   |      | 2)                                                                               | » Team BHC ei                | ntragen    |      |     |   |
| Schiedsrichter: O.Finger   T.Otto<br>SR Beobachter:<br>Spielprotokoll:               |           |                                            |                                |          |     |    |   | -)   | » Team TCBW eintragen<br>» Spielprotokoll bearbeiten<br>» Schiedsrichter Eintrag |                              |            |      |     |   |
|                                                                                      |           |                                            |                                |          |     |    |   |      |                                                                                  | » Spielprotoko               | ll bearbei | ten  |     |   |
|                                                                                      | T         | Trikot:<br>Hose:<br>Stutzen:<br>TW-Trikot: | rot<br>rot<br>rot-blau<br>gelb |          |     |    |   |      | Trikot:<br>Hose:<br>Stutzen:<br>TW-Trikot:                                       | VEISS                        |            |      |     |   |
| TNr.                                                                                 | Name      |                                            |                                | Pass     | к   | т  | С | TNr. | Name                                                                             | Pass                         | к          | Т    | С   |   |
| 10                                                                                   | Blumensa  | aat, Carl                                  |                                | » 279716 | х   |    |   | 21   | Blobel, Timo                                                                     | » 176668                     | s x        |      |     |   |
| 24                                                                                   | Diesing,  | Jonas                                      |                                | » 169942 | Х   |    |   | 24   | Borchardt, Nicolas                                                               | » 313985                     | i X        |      |     |   |
| 12                                                                                   | Dittmer,  | Nils                                       |                                | » 279717 | Х   |    |   | 50   | Bremner, Michael                                                                 | » 314028                     | X          |      |     |   |
| 21                                                                                   | Ebeling,  | Anton                                      |                                | » 129806 | Х   |    |   | 10   | Brockmann, Tobias                                                                | » 290427                     | у Х        |      |     |   |
| 9                                                                                    | Gees, Sa  | scha                                       |                                | » 256835 | X   |    |   | 6    | Daubner, Niklas                                                                  | » 281225                     | і Х        |      |     |   |
| 15                                                                                   | Häner, M  | artin                                      |                                | » 147512 | G   |    | С | 32   | Donnermeyer, Florian                                                             | » 300344                     | F X        |      |     |   |
| 19                                                                                   | Jost-Brin | kmann, Fabiai                              | ı                              | » 168513 | X   |    |   | 33   | Donnermeyer, Maximilian                                                          | » 201877                     | у Х        |      | С   |   |
| 32                                                                                   | Kentman   | n, Moritz                                  |                                | » 292577 | Х   | Т  |   | 3    | Dösch, Paul                                                                      | » 282794                     | X X        |      |     |   |
| 11                                                                                   | Klink, Ma | irian                                      |                                | » 290712 | х   |    |   | 1    | Franzke, Tobias                                                                  | » 313986                     | 5 E        | Е    |     |   |
| 1                                                                                    | Knobloch  | , Moritz                                   |                                | » 278304 | E   | Е  |   | 8    | Gill, Luis                                                                       | » 281226                     | б Х        |      |     |   |
| 20                                                                                   | Neßelhau  | ıf, Tom                                    |                                | » 291552 | х   |    |   | 13   | Kehlitz, Moritz                                                                  | » 305428                     | 8 X        |      |     | V |
| 8                                                                                    | Rostalski | , Till                                     |                                | » 263007 | X   |    |   | 2    | Klutke, Nicolai                                                                  | » 282096                     | 5 X        |      |     |   |

Sollte ein Spieler über keine gültige Spielberechtigung für den Verein, für den er eingesetzt werden soll, verfügen, ist die entsprechende Passnummer rot eingefärbt. Der Spieler kann – auf Risiko des Vereins – gleichwohl eingesetzt werden, der Staffelleiter bzw. der Zuständige Ausschuss wird in diesem Fall im Nachhinein die Spielberechtigung noch einmal sorgfältig prüfen. Von Eurer Seite ist aber nichts weiter zu veranlassen (auch kein Eintrag im Feld "Bemerkungen").

**Hinweis:** Auch wenn eine Passnummer nicht rot aufleuchtet, kann es natürlich sein, dass ein Spieler nicht spielberechtigt ist, etwa weil er für das Meisterschaftsspiel gesperrt ist oder weil er zwischenzeitlich im Ausland an einem Meisterschaftsspiel mitgewirkt hat und daher seine Spielberechtigung erloschen ist. Hiermit habt ihr aber ebenfalls nichts zu tun, bei Zweifeln über die Wirksamkeit der Spielberechtigung werden Staffelleiter und Zuständiger Ausschuss tätig.

Solange sich das Spiel im Status 1 befindet, können Heim- und Gastverein noch Änderungen an den vorgenommenen Eintragungen vornehmen, also Spieler – etwa im Verletzungsfall – austauschen, Rückennummern ändern etc. Deshalb ist es wichtig, dass der Spielleiter (= ein Verantwortlichen der Heimmannschaft) kurz vor Anpfiff den Status des elektronischen Spielberichts von 1 (= in Vorbereitung) auf 2 (= läuft) setzt, dieser Status kann nicht mehr zurückgesetzt werden. Die Items wie z.B. Teams eintragen sind auf passiv gesetzt und können nicht mehr ausgewählt werden.

# Empfehlung: Ihr solltet daher gemeinsam mit dem Spielleiter kurz vor Spielbeginn den Status von 1 auf 2 setzen oder zumindest mit dem Spielleiter eine entsprechende Absprache treffen, dass tatsächlich der Status spätestens mit Spielbeginn geändert wird.

Hinweis: Sollte der Status aus Versehen vor Spielbeginn auf 2 gesetzt worden sein, ist aber noch eine Änderung nötig, müsst ihr das Feld "Bemerkungen" nutzen

#### 2) Nach dem Spiel (Spiel Status 3 / Spiel Status 4)

Ist das Spiel beendet, setzt der vom Heimverein gestellte Spielleiter das Spiel von Status 2 (=läuft) auf Status 3 (=beendet). Auch dieser Status kann nicht mehr zurückgesetzt werden. Es ist allerdings auch jetzt noch möglich, ggf. die Angaben im Torticker zu korrigieren und etwa die Namen der Torschützen zu ändern. Die Richtigkeit der Torschützen zu überprüfen, ist aber nicht Aufgabe der Schiedsrichter, sondern der betroffenen Mannschaften.

Das Halbzeit- und Endergebnis wird nicht automatisch aus dem Tor-Ticker übernommen, aber angezeigt. Es ist daher notwendig, dass der Spielleiter oder ihr das End- und Halbzeitergebnis manuell eintragt. Die Erfassung des Halbzeitergebnisses erfolgt in einem Textfeld, also bitte achte auf das Format "(x:y)". Danach drückt ihr den Knopf "Ergebnis eintragen".

| hockey                                      | de                                                   | BELSANA Sport RABATTCODE                                                                                                    | SHOP.BELSANA-SPORT.COM         |
|---------------------------------------------|------------------------------------------------------|----------------------------------------------------------------------------------------------------|--------------------------------|
|                                             | Faszination                                          | Sport Events Teams Service Mediathe                                                                                               | k Sponsoren Über uns           |
| Startseite<br>SPIELVERKEHR<br>Staffelleiter | hoc@key Erge                                         | Spielprotokoll                                                                                                    | Feld 2016/17<br>« Spielbericht |
| Teamberechtigte<br>Kaderlisten              | Liga:                                                | 1. BL Herren                                                                                                    | spiel Status:<br>3 = beendet   |
| Einsatzlisten<br>Einsätze Spieler           | Zeit:<br>Ort:                                        | Samstag, 17. September 2016 17:00<br>» Mannheimer HC                                                                              | Spiel Status                   |
| ≪ hoc⊯key Club                              | Schiedsrichter:<br>SR Beobachter:<br>Spielprotokoll: | Mannheimer HC - Klipper THC Hamburg 4:3 (2:1)<br>J.Berneth   A.Knechten                                                           | 3 = beendet                    |
| I                                           | Ergebni <u>s</u> ;                                   | Halbzeit-Ergebnis in der Form (x:y) eintragen<br>Enoergebnis: 4 : 3 Halbzeit: (2:1)<br>Ticker: nicht vorhanden Ergebnis eintragen |                                |
|                                             | Verhaus                                              |                                                                                                    |                                |

Sollte eine Mannschaft einen ETW eingesetzt haben, muss in dem hierfür vorgesehen Feld der Status des ETW von "hat nicht gespielt"(= Voreinstellung=) in "wurde eingesetzt" geändert und anschließend gespeichert werden.

Zum Abschluss müsst ihr als Schiedsrichter eventuelle Bemerkungen (Karten, Verletzungen, besondere Vorkommnisse) im Textteil Bemerkungen erfassen. Diese Texte müssen mit dem Knopf "Bemerkungen eintragen" gespeichert werden.

**Hinweis:** Die Eingabe der Karten können momentan noch nicht über das vorgesehene Modul "Karten" erfasst werden, sondern müssen im Feld "Bemerkungen" aufgenommen werden. Wie gewohnt muss angegeben werden, wer welche Karte (gelb, gelb-rot und rot) aus welchem Grund erhalten hat. Es ist allerdings beabsichtigt, dass möglichst bald (hoffentlich noch im Laufe der Hinrunde) die Karteneingabe deutlich vereinfacht und detaillierter (einschließlich grüner Karten) erfolgen wird. Zu diesem Punkt wird es zu gegebener Zeit weitere Informationen geben.

Wichtig: Außerdem müssen die Kosten der Schiedsrichter erfasst und durch den Knopf "SR Kosten eintragen" gespeichert werden.

**Hinweis:** Das Ergebnis kann erst im Status 3 eingetragen werden, Kosten und Bemerkungen (hierzu zählen auch zusätzliche, bislang nicht registrierte Betreuer der Mannschaften) können dagegen auch in einem früheren Status eintragen werden.

Die vorzunehmenden Eintragungen können sowohl unter dem Login des Spielleiters als auch unter dem eines Schiedsrichters vorgenommen werden.

Wichtig: Die Eingabe von Informationen muss für jede "Sektion" im Spielberichtsbogen gesondert bestätigt werden. Also kann man nicht Bemerkungen, ETW; Karten (sobald diese Funktion zur Verfügung steht), Schiedsrichter-Kosten und das Ergebnis gleichzeitig erfassen und speichern, sondern muss dies in fünf einzelnen Schritten machen.

| Ergebnis:                                        | Endergebnis: <b>5</b> : <b>0</b><br>Ticker: 5:0 (2:0) | н         | albzeit-Ergel<br>albzeit: <b>(2:0</b> | onis in der Fo<br>))<br>E    | rm <b>(x:y)</b> eint<br>Ergebnis eint | ragen!<br>ragen  |
|--------------------------------------------------|-------------------------------------------------------|-----------|---------------------------------------|------------------------------|---------------------------------------|------------------|
| Ersatztorw<br>Mannheimer HC -<br>hat nicht gespi | /arte:<br>∙ 30 - Grimmer, Vincent<br>ielt ∽           | KI        | ipper THC Ha<br>vurde einge           | amburg - 20<br>esetzt!<br>Än | - Franzke, Tol<br>V                   | bias<br>beichern |
| Karten:                                          | FEHLT NOCH - KAR                                      | TEN UNTER | BEMERKUNG                             | GEN EINTRAG                  | GEN!<br>Karten eintr                  | agen             |
| Schiedsric                                       | hter Kosten:                                          |           |                                       |                              |                                       |                  |
| Name                                             | hoc@key                                               | Übernacht | SPAE                                  | Spesen                       | Bahn/Flug                             | PKW              |
| J.Berneth                                        | 102049                                                |           | 75,00                                 |                              |                                       | 40,00            |
| A.Knechten                                       | 104587                                                |           | 75,00                                 | 12,00                        | 135,00                                |                  |
|                                                  |                                                       |           | I                                     |                              |                                       |                  |
|                                                  |                                                       |           |                                       | S                            | R Kosten ein                          | tragen           |
| Bemerkun                                         | gen:                                                  |           |                                       |                              |                                       |                  |
| 21 Klipper gelb S                                | tockfoul                                              |           |                                       |                              |                                       |                  |
| Reus Klipper wur                                 | de vor Spielbeginn gestrict                           | nen       |                                       |                              |                                       |                  |

Bemerkung eintragen

Die Öffentlichkeit kann die Schiedsrichterkosten und das Feld "Bemerkungen" nicht einsehen.

Sind diese Eintragungen endgültig erfolgt, setzt der Spielleiter das Spiel von Status 3 (=beendet) auf Status 4 (=abgeschlossen). Auch dieser Status ist endgültig und kann nicht mehr zurückgesetzt werden.

Hinweis: Es ist daher wichtig, dass ihr als Schiedsrichter den Bogen vor der Statusänderung von 3 auf 4 auf Vollständigkeit und Richtigkeit prüft. Solltet ihr nach der Statusänderung ausnahmsweise feststellen, dass ihr Eintragungen vergessen habt oder diese unrichtig sind, müsst ihr per E-Mail den Staffelleiter (für die 1. Bundesliga Herren: steckelbruck@deutscher-hockey-bund.de) informieren.

Schließlich müsst ihr als Schiedsrichter die Richtigkeit der Angaben im Spielberichtsbogen bestätigen. Spätestens jetzt muss sich jeder Schiedsrichter über seinen Login einloggen, wie oben beschrieben das entsprechende Spiel auswählen und den Button "Schiedsrichter Eintrag" anklicken. Nun öffnet sich ein Feld "Ich bestätige die Richtigkeit der Einträge im Spielprotokoll", bitte hier "OK" drücken. Dieser Vorgang ist von beiden Schiedsrichtern durchzuführen.

| Spie                          | lbericht                                                | « Spiel Auswa               | hl                                  |
|-------------------------------|---------------------------------------------------------|-----------------------------|-------------------------------------|
| nen                           |                                                         | Spiel Status:               |                                     |
| ktober 2016<br>r HC           | Meldung der Website                                     |                             | Bear                                |
| rfer HC -  <br>k   G.Müller-k | G.Müller-Kriwet:<br>Ich bestätige die Richtigkeit der I | Einträge im Spielprotokoll. | agen<br>tragen<br>learbe<br>Eintrag |
| rfer HC                       | ОК                                                      | Abbrechen                   |                                     |
|                               |                                                         | Stutzen:<br>TW-Trikot:      |                                     |

**Hinweis:** Die elektronischen Unterschriften sollten nach Möglichkeit vor Ort vorgenommen werden, etwas anderes sollte nur bei technischen Schwierigkeiten oder bei einem fehlendem vernünftigen Endgerät (nur Smartphone) gelten.

Bei vollständiger Nutzung des elektronischen Spielberichts ist kein Ausdruck mehr erforderlich. Den Vereinen steht es frei, Ausdrucke vorzunehmen (etwa als Beleg für die vereinsinterne Buchung oder Informationen für die Presse).

Bei Fragen und Anregungen zum elektronischen Spielberichtsbogen wendet Euch bitte an: glubrecht@hockey.de.